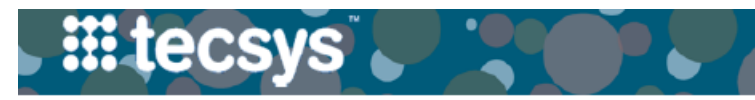

# VANDERBILT 💱 UNIVERSITY

MEDICAL CENTER

# HANDHELD: INTERNAL REPLENISHMENT- PICKING AND PUTAWAY

Internal Replenishment refers to when a location is replenished by another (Tecsys) location within VUMC. Follow the steps below to perform picking and putaway activities for internal replenishment of a par location.

### PICKING

- After launching the Supply Order Pick resource, scan or type the Destination Location as the Par location being replenished.
- 2. Select Continue.
- 3. Select the **checkbox** next to the items you want to pick from this location. Select **Continue**.
- 4. Scan the **bin location** or **item** as a confirmation of picking the item quantity. Select **Continue**.
- 5. Repeat step 4 until every item is picked.

**Note:** At the "All Picks have been completed. Do you want to do putaway?" prompt, select 'Yes' to continue the workflow **OR** select 'No' complete the Delivery Putaway process at a later time.

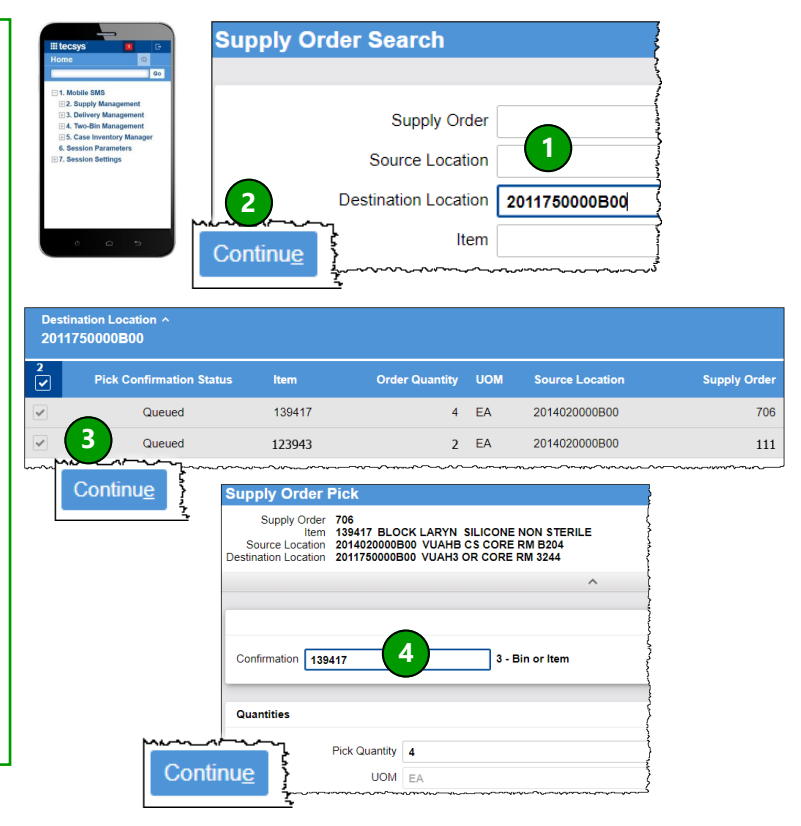

## PUTAWAY

1. After launching **Delivery Management**, select **Delivery Putaway**.

2. Set the **Destination Location** as the Par location for item putaway.

## 3. Select Continue.

4. Select the **checkbox** next to the items you want to putaway from this location. Select **Continue**.

5. Scan the **bin location** or **item** to confirm the storage of each item. Select **Continue**.

6. **Repeat** step 4 until all items are stored in the appropriate location.

**Note:** At the "Putaway successful" prompt, select 'Ok' if putaway is complete.

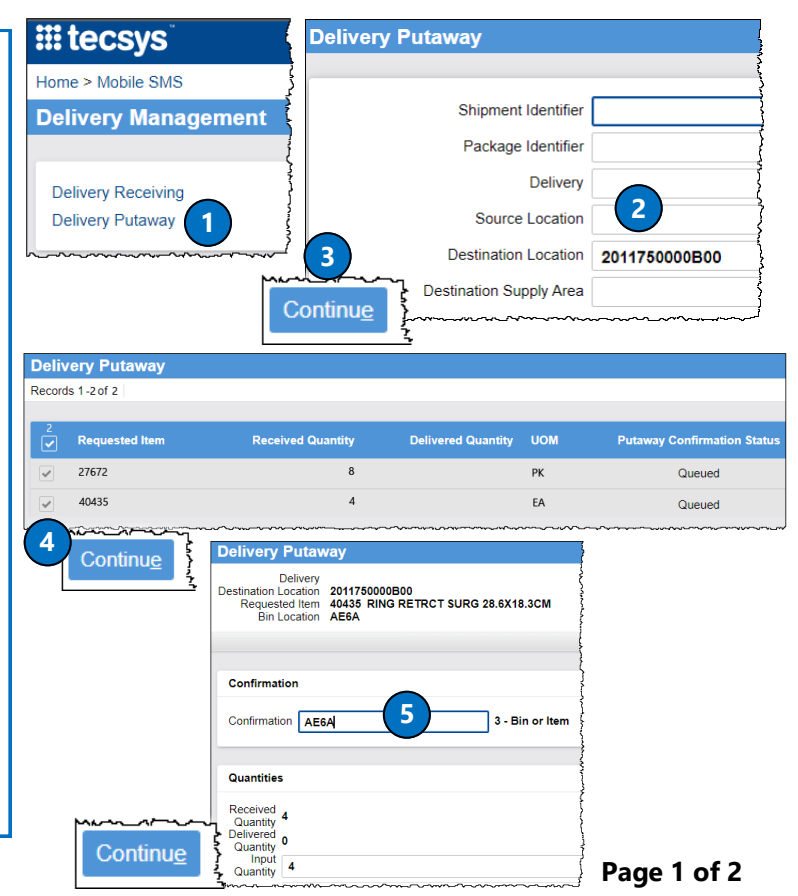

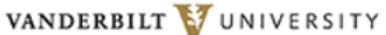

MEDICAL CENTER

## HANDHELD: EXTERNAL REPLENISHMENT- RECEIVING AND PUTAWAY

External Supply Orders are generated in the "Approved" status so a requisition can be created. Follow the steps below to perform receiving and putaway activities for external replenishment of a par location.

#### RECEIVING

1. After launching the **Delivery Management** resource, select **Delivery Receiving**.

Enter the appropriate criteria: Shipment Identifier,
Package Identifier, Delivery, Source Location,
Destination Location, etc.

3. Select Continue.

ecsv

4. Scan the item's manufacturer barcode. After scanning, the screen will expand to display the Item Cost in Base UOM.

5. Adjust the Input Quantity as needed.

6. Select Continue.

7. **Continue scanning** all items being received. Once complete, deliver the items to the appropriate location.

**Note:** If items are already delivered to the appropriate location, initiate the Putaway process from this screen.

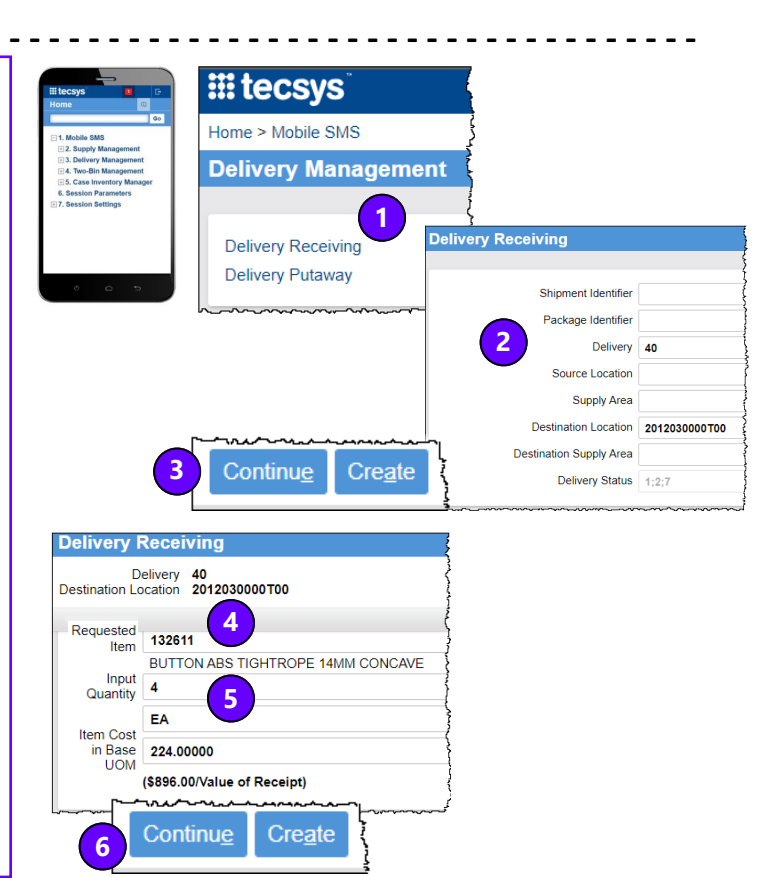

#### PUTAWAY

1. After launching the **Delivery Management** resource, select **Delivery Putaway.** 

2. Enter the **delivery's Identifier** or any other appropriate information. Select **Continue**.

3. **Scan** the **bin location** or **item** barcode to confirm putaway.

4. Select Continue.

5. Repeat Step 3 for each item being putaway.

**Note:** When all items in delivery are stored, a completion message "Putaway successful" is displayed. Select 'Ok'.

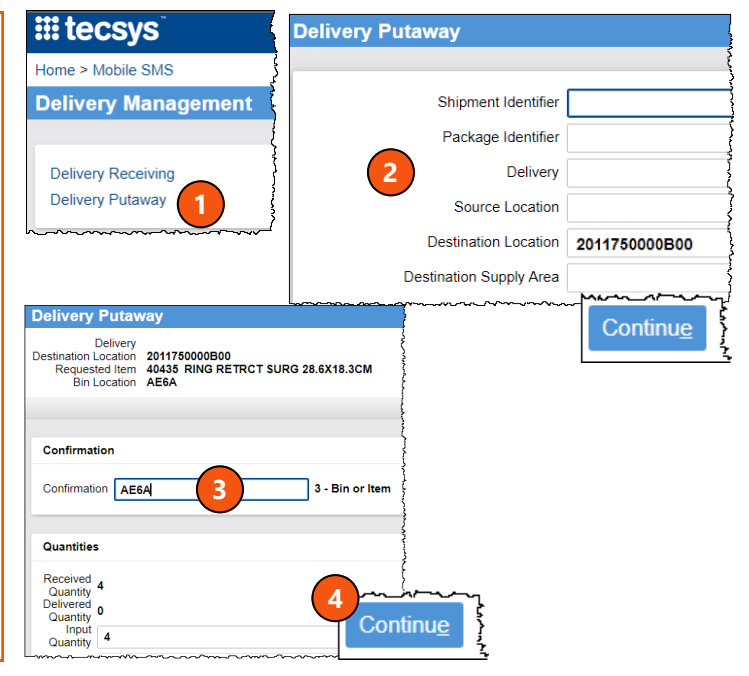

#### **QUESTIONS?**